## 人を対象とし医療を目的としない研究を開始される方へ

富山大学人を対象とした研究倫理室

### 1. 研究倫理教育の受講

人を対象とし医療を目的としない研究(生命科学・医学系研究、特定臨床研究を除く)の研究責任者、研究 分担者は、研究の倫理審査申請前と倫理審査研究の実施期間中(1年に1回以上)に下記のプログラムを受講 する必要があります。詳しくは人を対象とした研究倫理室の HP をご覧ください。

人を対象とした研究倫理室 研究倫理教育・講習会

[ https://kenrinri.ctg.u-toyama.ac.jp/seminar/]

| <sup>富山大学</sup><br>人を対象とした<br>研究倫理室<br>Reverte Ethias Office for Human Subjects | 研究倫理                                             | <b>【教育・講習会</b>                                                       |
|---------------------------------------------------------------------------------|--------------------------------------------------|----------------------------------------------------------------------|
| 研究倫理室について                                                                       | 人を対象とした研究倫理室では、各種研修プログラムをご用意し、研究者の研究倫理教育を担っています。 |                                                                      |
| 倫理審査 (申請システム)                                                                   |                                                  |                                                                      |
| 倫理審査申請基準<br>判断アルゴリズム                                                            | 人を対象と                                            | とし 医 療 を 目 的 とし な い 研 究 の 認 証 プロ グ ラム                                |
| 富山大学臨床研究審查委員会                                                                   |                                                  |                                                                      |
| 富山大学臨床・疫学研究等に<br>関する倫理審査委員会                                                     | 人を対象とし医療を目                                       | 的としない研究の実施に携わる関係者は、研究の実施に先立ち及び研究期間中に以下のプログラムを必ず受講してください。             |
| 富山大学倫理委員会                                                                       | 1. APRIN eラーニングプログラム (eAPRIN)                    |                                                                      |
| 富山大学人を対象とし<br>医療を目的としない                                                         | >ログイン画面 ピ                                        |                                                                      |
| 研究倫理審查委員会                                                                       | 規定コース                                            | 人を対象とした研究ダイジェスト版                                                     |
| 研究倫理教育・講習会                                                                      | 有効期限                                             | 4月~9月までの受講については次年度9月末まで                                              |
| 情報公開 (研究対象者の方へ)                                                                 |                                                  | 10月~3月までの受講については次年度3月末まで<br>(4月、平成19年2月以前の終了については終了日とり1年時)※          |
| 英文審査結果通知書を                                                                      |                                                  | (世に、十成2年の月3月10月10月10日) により(1日か)14月1日)※<br>予規定1月12月1日の日本語を入します。       |
| 依頼される研究者の方へ                                                                     |                                                  | ※認証は、下記すべての規定単元の完了を確認できる修了証が発行されていることが条件となります。                       |
| 関連する研究指針・                                                                       | 規程単元                                             | <ul> <li>人を対象とした研究:ダイジェスト版</li> </ul>                                |
| ガイドライン・学内規定                                                                     |                                                  | ※富山大学の教員・研究者であれば採用時にeAPRINに登録落です。ただし、登録が確認できない場合は、以下の問い合わせ先にご連絡ください。 |
| よくある質問(FAQ)                                                                     | マニュアル                                            | 受講者マニュアル (rof 2.3MB) 💁                                               |
| お問い合わせフォーム                                                                      |                                                  | 受講コースは!人を対象とした研究タイジェスト版」を選択してください。                                   |
| 富山大学人を対象とした                                                                     | 問い合わせ                                            | ethics[at]adm.u-toyama.ac.jp ([at]を@に変えてください)                        |
| 研究倫理室                                                                           |                                                  | よくあるこ質問はこちら (POF 376KB) M                                            |
| kenrinri[at]adm.u-toyama.ac.jp<br>TEL 076-415-8857                              | L                                                |                                                                      |

# プログラム: APRIN e ラーニングプログラム(eAPRIN) コース名「人を対象とした研究ダイジェスト版」

※eAPRINの受講が必要な方のうち、eAPRINアカウントの有無によって手続きが異なります。

①eAPRINのアカウントを所持していない

以下のメールアドレス宛に、①氏名 ②富大のメールアドレス ③所属・職名 ④内線番号または電話番号を記載の上、ご連絡ください。

宛先:<u>ethics@adm.u-toyama.ac.jp</u>

②eAPRINのアカウントを所持しているが、コースが選択できない eAPRINメインメニュー画面の「選択中のコース」に"人を対象とした研究ダイジェスト版"が表示さ れていない場合、コース追加が必要となります。 「コース情報の追加(登録情報の変更)」から、"人を対象とした研究ダイジェスト版"を選択し、プロフ

ァイルの更新を行ってください。

→ プログラムを受講の上、修了されましたら、2)へ進みます。

## 2. 倫理審査申請システムヘユーザー登録

人を対象とした研究倫理室 HP>「倫理審査申請システム」>「臨床研究倫理審査申請システム」

| <sup>富山大学</sup><br>人を対象とした<br>研究倫理室<br>Besarth Edites Office for Human Subjects<br>研究倫理室について | それそれの委員会への申請は、下記のシステムから行ってください。<br>倫理審査申請システム |   |                                           |   |
|----------------------------------------------------------------------------------------------|-----------------------------------------------|---|-------------------------------------------|---|
| 倫理審査(申請システム)                                                                                 | 臨床研究審査委員会                                     |   | 臨床・疫学研究等に関する倫理審査委員会                       |   |
| 倫理審査申請基準<br>判断アルゴリズム                                                                         | 特定臨床研究倫理審査申請システム(ログイン画面)                      | Ø | 臨床研究倫理審査申請システム(ログイン画面)                    | ٥ |
| 富山大学臨床研究審查委員会                                                                                |                                               |   |                                           |   |
| 富山大学臨床・疫学研究等に<br>関する倫理審査委員会                                                                  | 倫理委員会<br>臨床研究倫理審査申請システム(ログイン画面)               | 0 | 人を対象とし医療を目的としない研究倫理審査委員会<br>システム (ログイン画面) | ø |
| 富山大学倫理委員会                                                                                    |                                               |   |                                           |   |
| 富山大学人を対象とし<br>医療を目的としない<br>研究倫理審査委員会                                                         | ※初めて利用される方は、あらかじめユーザー登録が必要となります。              |   |                                           |   |
| 研究倫理教育・講習会                                                                                   |                                               |   |                                           |   |

#### 倫理審査委員会(人を対象とし医療を目的としない研究倫理審査委員会)

https://toyama.bvits.com/rinri/login.aspx?ReturnUrl=%2frinri%2fCommon%2f

|                 | 富山大学           | 倫理審査申請システム                             |
|-----------------|----------------|----------------------------------------|
| ログイン            |                |                                        |
| メールアドレス         |                |                                        |
| パスワード           |                |                                        |
| ログイン            |                | 19                                     |
| ※ システムをご        | 利用される場合は、あらかじぬ | カユーザー登録が必要です。<br>◎領毛装吉をしてください          |
| ユーザー登録          | 完了後、初めてログインされる | Two-file としてくたとい。<br>る方、またはパスワードを忘れた方は |
| <u>こちら</u> から、, | パスワード作成の手続きをして | てください。                                 |
|                 |                |                                        |
| 倫理畨笡中詞          | 育ンステムのユーサー     | ー 豆球を布望される方は <u>「こらら</u> 」をクリックすると、    |
| ユーザー登           | 録送信フォーム画面      | が出ます。申請者情報を入力してください。                   |

【倫理審査申請システム ユーザー登録申し込み画面】

## ※個人情報漏洩防止のため、メールアドレスは原則、富山大学のアドレス(@●●●.u-toyama)を ご登録ください。

※職員番号は、本学給与明細書等をご確認ください。

(職員番号をお持ちでない学生等の方は任意の数字(8ケタ)をご記入ください。)

| ユーザー登録依頼       |      |  |  |
|----------------|------|--|--|
| w 7 _46_45±0 ± |      |  |  |
| ※ユーリー16時間      |      |  |  |
| 職員番号           | 5    |  |  |
|                | ,    |  |  |
| 氏名             | RE:  |  |  |
|                | 名:   |  |  |
|                | ** • |  |  |
| かな             | NE . |  |  |
|                | 名:   |  |  |
| メールアドレス        |      |  |  |
|                |      |  |  |
| 所属             |      |  |  |
|                |      |  |  |
| 職名             |      |  |  |
| 送信 キャンセル       |      |  |  |

申請後、事務局において登録処理を行います。 登録処理が完了しましたら、倫理審査の申請や共同研究者としての追加が可能となります。

#### 3. 倫理審査申請システムにおける新規申請

①システムトップ画面のうち、申請者用メニューから「新規申請」をクリック

倫理審査申請システム利用者 各位 2023年度、人を対象とした医学系臨床研究に対してご提出いただきました「利益相反自己申告書(継続)」を利益相反マネジメ ント委員会臨床部会において審査した結果、全件について承認となりましたので、お知らせいたします。 昨年度分の継続にかかる利益相反判定書は、診療科ごとの医局、講座や個人には配布いたしませんので、判定書をご希望の方は 担当にお問い合わせください。 【担当】 臨床・疫学研究審査委員会事務局内線8866 申請者用メニュー・ 新規申請 Ð 研究責任者決裁待ち Ð 所属長決裁待ち Ð 利用ガイド Ð 利益相反自己申告が必要な研究課題一覧

②新規申請の準備画面において、プルダウンメニューから、「非臨床」を選択

準備画面において、研究計画書の様式(必須)、説明同意文書の様式(研究内容に応じて必要あれば作成)が ダウンロードできます。計画書等の作成が完了したら、「申請基本情報入力へ進む」をクリックし、申請書作成 画面へ進みます。

| <u>【インメニュー</u> :新規申請の準備                  |    |  |
|------------------------------------------|----|--|
| 新規申請の準備                                  |    |  |
| 会員会 非臨床 ▼                                |    |  |
| ー<br>新規申請書の作成を開始します。事前に以下のファイルを準備してください。 |    |  |
| 研究計画書*                                   | 様式 |  |
| 説明同意文書                                   | 様式 |  |
| 研究変更一覧表                                  | 様式 |  |
| *)印の付いたファイルは申請時に必ず必要になります。               |    |  |

申請基本情報入力へ進む

申請先の委員会に誤りがあると再申 請いただく必要があります。 ③申請書入力画面において申請内容の記載、必要書類の添付(提出)を行う。

申請画面において、必要事項のフォーマットへの記載、②において作成した研究計画書等の提出を行い、 倫理審査の新規申請を行うことができます。

申請に関する手順の詳細は、以下ページの「新規申請・その他申請」マニュアルP4~を参照ください。

申請マニュアル

https://kenrinri.ctg.u-toyama.ac.jp/research\_ethics\_review\_committee/

以上、新規申請は完了となります。

新規申請後は、システム内で事務確認や審査を実施しますので、システムからメールが届きましたら、ご対応いただけますようお願いいたします。

-----

### <備考>倫理審査申請システムにおける共同研究者等の追加方法

研究課題の「編集」を行う画面から、項目「3.研究者等」において、共同研究者等を追加したい場合、 「追加」ボタンを押すと、ポップアップが表示され、そこから追記希望者の氏名を検索し、選択して、 OKを押すと追加される。

|           | Отсолв                              |                                                                                                    |  |  |
|-----------|-------------------------------------|----------------------------------------------------------------------------------------------------|--|--|
|           | 氏名 所屋 職名 受講状況 eAPRIN受講状             | 57.                                                                                                    |  |  |
|           | 福井 涼太 研究推進部研究振興課 事務職員 2024-018      |                                                                                                    |  |  |
|           | □今回だけ別の所属・職名を指定する                   |                                                                                                    |  |  |
| 1. 研究責任者  | 選択                                  |                                                                                                    |  |  |
|           | 電話番号                                |                                                                                                    |  |  |
|           | 7181                                | 担当者選択                                                                                                    |  |  |
|           | E-mail                              |                                                                                                    |  |  |
|           | fukui098@adm.u-toyama.a             |                                                                                                    |  |  |
| 2. 所属長の確認 | 氏名 所屋 職名                            | 所属(部分一致)                                                                                                  |  |  |
|           | 有计 法十 开空堆准和开空惊闹得 事政联合               |                                                                                                    |  |  |
|           |                                     | 職名(部分一致)                                                                                                  |  |  |
|           | □ ラ回にけ別の所属・職名を指定9 る                 | ↓↓↓紋込み↓↓↓                                                                                                 |  |  |
|           |                                     | 最大100件のみ表示します。                                                                                            |  |  |
|           | ※所属長次強を11.7%日は所属長石を進が、それ成所は切た具在名を進か | Karim Mariam (Department of Molecular and Medical Pharmacology / Specially Appointed Assistant Professor) |  |  |
|           | (1) 共同研究者                           | 島田 佳奈子(エコチルユニットセンター/コーティネーター)                                                                             |  |  |
| 3. 研究者等   |                                     | 山崎神美(エコナルユニットセンター/協力研究員)                                                                                  |  |  |
|           | (2) 他の研究者等(共同研究者以外で研究の実施に携わる者)      | 立仏 各化(エコテルユニットビンター/研究員)<br>北潮 見子(エコチルコニットセンター/研究員)                                                        |  |  |
|           |                                     | 島山岳大(エコチルユニットセンター/研究員)                                                                                    |  |  |
|           | 学内専門家1                              | 酒井淳子(エコチルユニットセンター/研究支援員)                                                                                  |  |  |
|           | 所属                                  | 田中 朋美(エコチルユニットセンター/特命講師)                                                                                  |  |  |
|           | ×                                   | 尾上洋一(おのうえこどもクリニック/院長)                                                                                     |  |  |
|           | 職名                                  | <u> </u>                                                                                                  |  |  |
|           |                                     | OK キャンセル                                                                                                  |  |  |
|           |                                     |                                                                                                    |  |  |